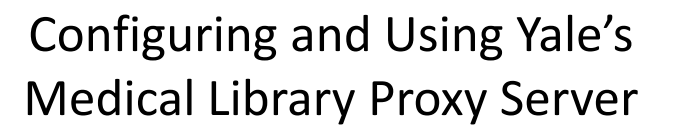

- A connection through the proxy server allows you to access Yale Library resources from off-campus locations.
- Do not configure your Web browser until you have applied for and received a proxy account
- Don't use the proxy connection for all Web browsing (i.e. when you aren't using Yale resources). Turn off the proxy when you don't need it or consider setting one browser to use the proxy and leave another "unproxied"

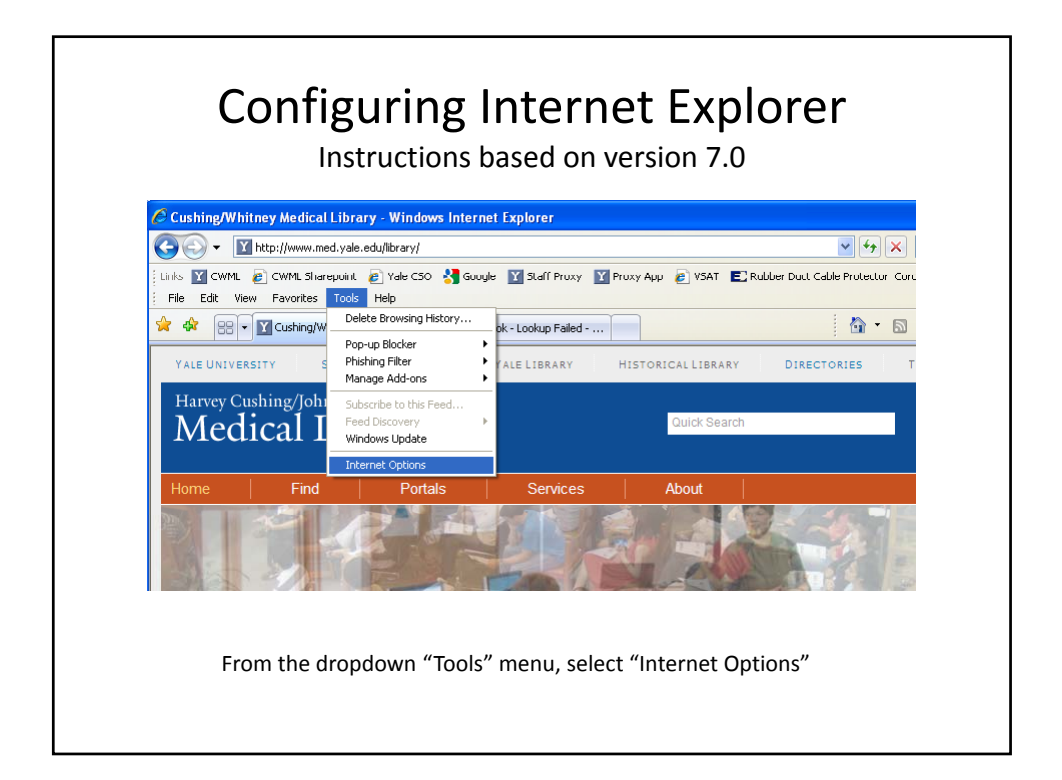

| Select LAN Settings                                                                                                    |                                                                                                    |  |  |  |  |
|----------------------------------------------------------------------------------------------------|----------------------------------------------------------------------------------------------------|--|--|--|--|
| Internet Options Connections Gograms Advanced   Setup: To set up an Internet connection, click Setup   Dial-up and Virtual Private Network settings Add   Mathematical Connections Add   Remove Settings   Choose Settings if you need to configure a proxy server for a connection. Settings   Olawys dala my default connection is not present Olawys dala my default connection is not present   Current None Set default   Local Area Network (LAN) settings LAN settings   LAN Settings above for dal-up settings. LAN settings | Under "Internet Options"<br>Select the <b>Connections</b> Tab and then<br>Click on the <b>LAN settings</b> |  |  |  |  |

| Select the Proxy Server                                                                                                    |                                                                                                    |  |  |  |
|----------------------------------------------------------------------------------------------------|----------------------------------------------------------------------------------------------------|--|--|--|
| Aucal Area Network (LAN) Settings   Automatic configuration   Automatic configuration may override manual settings. To ensure the use of manual settings, disable automatic configuration.   Automatic configuration script   Address   Proxy server   Dae a proxy server for your LAN (These settings will not apply to dial-up or VPN connections).   Address:   Port:   Advanced   Bypass proxy server for local addresses   OK | Click the checkbox next to<br>"Use a proxy server "<br>and then click on <b>Advanced</b><br>to proceed to the next screen<br>Note: This checkbox is your<br>on/off setting for the proxy |  |  |  |

| Entering the Proxy Server into | Entering | the | Proxy | Server | Info |
|--------------------------------|----------|-----|-------|--------|------|
|--------------------------------|----------|-----|-------|--------|------|

| Servers   | Turne        | Dravu addrage to use                | Devt     | Enter the proxy server name and    |
|-----------|--------------|-------------------------------------|----------|------------------------------------|
|           | Type         | Proxy address to use                | Porc     | Port number                        |
|           | HTTP:        | proxy.med.yale.edu                  | : 3128   | - proxy.med.yale.edu 3128 –        |
|           | Secure:      | proxy.med.yale.edu                  | : 3128   | in the boxes for HTTP and Secur    |
|           | FTP:         |                                     |          |                                    |
|           | Carlas       |                                     |          | Complete the setup by clicking C   |
|           | SOCKS:       |                                     | ' [      | in each dialog box until all boxes |
|           | Use the      | same proxy server for all protocols |          | are closed                         |
|           |              |                                     |          |                                    |
| Exception | ons          |                                     |          | The part website you go to after   |
|           | Do not use   | proxy server for addresses beginnin | ng with: | configuring the prove convertiel   |
|           | * local      |                                     |          | configuring the proxy server will  |
|           | liocal       |                                     |          | require you to login using your    |
|           | Lise semicol | ons ( : ) to separate entries.      |          | proxy server username (full ema    |
|           | 000 000000   |                                     |          | address) and the password          |
|           |              |                                     | Capital  | assigned to you                    |

| Turning off the Proxy                                                                                                    |                                                              |  |  |  |  |
|----------------------------------------------------------------------------------------------------|--------------------------------------------------------------|--|--|--|--|
| Automatic configuration                                                                                                    | Your Web browser will                                        |  |  |  |  |
| Automatic configuration may override manual settings. To ensure the use of manual settings, disable automatic configuration. | continue to use the proxy<br>connection until you "turn off" |  |  |  |  |
| Use automatic configuration script                                                                                           | , the proxy.                                                 |  |  |  |  |
| Address                                                                                                    | To turn off the proxy, follow                                |  |  |  |  |
| Proxy server                                                                                                    | the steps up to this point and<br>uncheck the box Close each |  |  |  |  |
| Address:                                                                                                    | window by clicking on OK to                                  |  |  |  |  |
| Bypass proxy server for local addresses                                                                                      | save your selection.                                         |  |  |  |  |
| OK Cancel                                                                                                    |                                                              |  |  |  |  |
|                                                                                                    |                                                              |  |  |  |  |